## Add a Facebook Like Button to Your Survey

Want to add a Facebook Like button in your survey? Here's how!

| Submit                                                                    |
|---------------------------------------------------------------------------|
| 0%                                                                        |
| Like Share 6,983 people like this. Sign Up to see what your friends like. |
|                                                                           |

First, go to the Facebook page you want respondents to like/share and copy the URL.

| SurveyGizmo                     | × +           |
|---------------------------------|---------------|
| ( i l https://www.facebook.com/ | /surveygizmo/ |
| f SurveyGizm                    | ю Q           |
|                                 |               |

Next, go to the Facebook Configurator tool:

https://developers.facebook.com/docs/plugins/like-button#configurator

Paste your Facebook page URL in the **URL to Like** field, customize the other options, and click **Get Code**.

| URL to Like                          | Width                                           |   |
|--------------------------------------|-------------------------------------------------|---|
| https://www.facebook.com/surveygizmo | The pixel width of the plugin                   |   |
| Layout                               | Action Type                                     |   |
| standard                             | ▼ like                                          | • |
| Show Friends' Faces                  | ✓ Include Share Button                          |   |
| Like Share 2,468,218 people li       | ke this. Sign Up to see what your friends like. |   |

This will produce two bits of code.

| Javascript SDK                                                                                                    | IFrame                                                                                                    | × |
|----------------------------------------------------------------------------------------------------|----------------------------------------------------------------------------------------------------|---|
| Step 2: Include the                                                                                                    | JavaScript SDK on your page once, ideally right after the opening <body> tag.</body>                                                                                                    |   |
| <pre><div ,<br="" id="fb-rd&lt;br&gt;&lt;script&gt;(funct&lt;br&gt;var js, fjs&lt;br&gt;if (d.getEld&lt;br&gt;js = d.creat&lt;br&gt;js.src = ">fjs.parentNd<br/>}(document, 's)</div></pre> | <pre>bot"&gt; tion(d, s, id) {     = d.getElementsByTagName(s)[0]; ementById(id)) return; teElement(s); js.id = id; /connect.facebook.net/en_US/sdk.js#xfbml=1&amp;version=v2.6"; ode.insertBefore(js, fjs); script', 'facebook-jssdk'));</pre> |   |
| Step 3: Place this co                                                                                                    | ode wherever you want the plugin to appear on your page.                                                                                                    |   |
| <div class="fl&lt;br&gt;layout=" standa<br=""></div>                                                                                                    | b-like" data-href="https://www.facebook.com/surveygizmo" data-<br>ard" data-action="like" data-show-faces="true" data-share="true">                                                                                                    |   |

Copy the first bit of code to paste into the HTML of your survey's theme. The HTML of your survey's theme can be found on the **Style** tab of your survey. Scroll to the bottom of the survey preview on the Style tab to access the link to the **HTML/CSS Editor**. On the **Custom HTML** tab

paste the code at the bottom of the HTML.

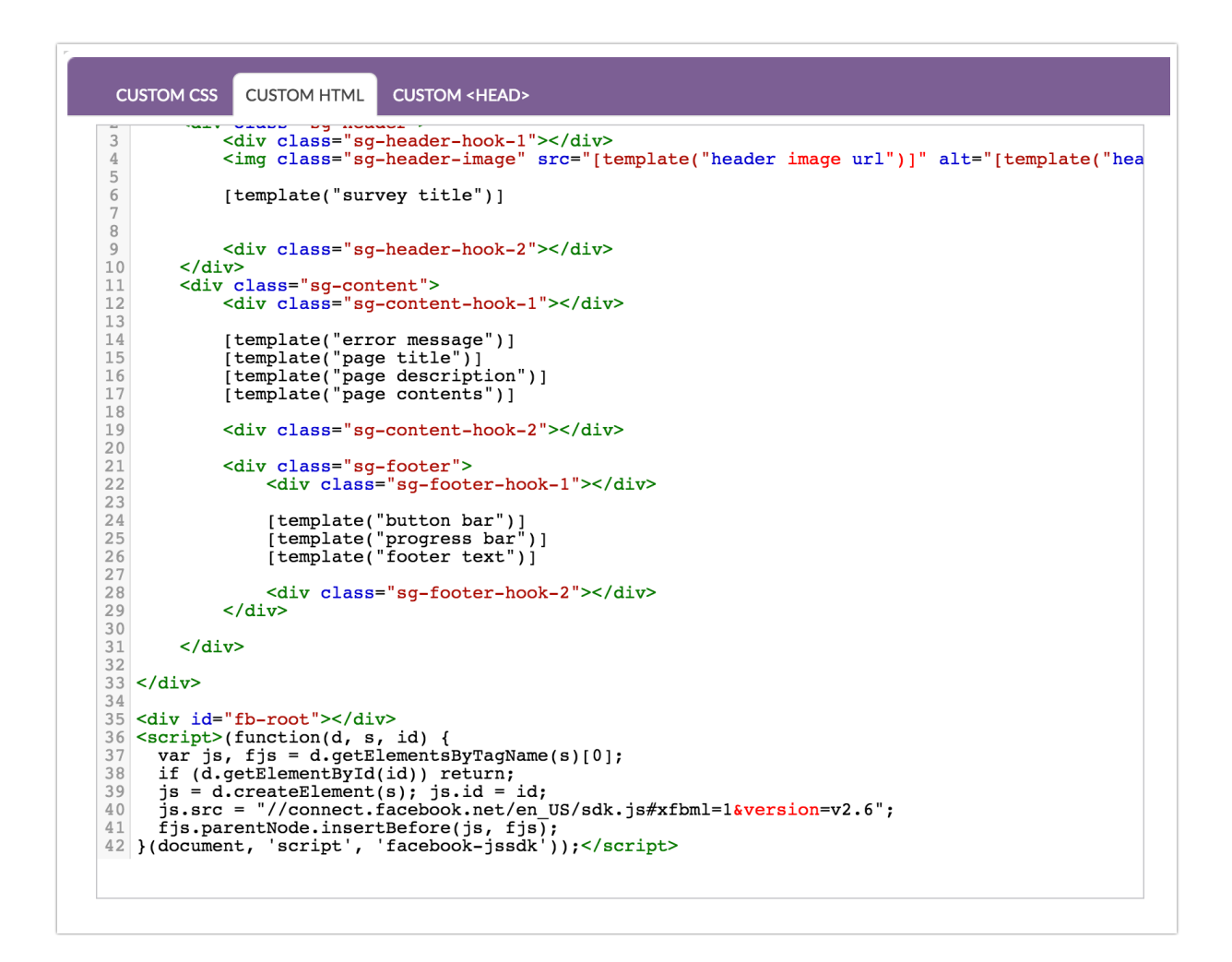

Next, copy the second bit of code from the Facebook configurator and paste it wherever you would like it to display in your survey (i.e. Text/Instructions element). In our example above, we placed it in the Footer of the survey.

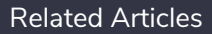